# **Container Service**

## **Quick Start**

MORE THAN JUST CLOUD | C-) Alibaba Cloud

## **Quick Start**

## Create an Nginx webserver from an image

### Prerequisite

An existing cluster is required. If you do not have an existing cluster, refer to Create a cluster on how to create one.

### **Operating procedure**

Log on to the Container Service console.

Click **Applications** in the left-side navigation bar, and click **Create Application** in the upperright corner.

| Container Service                    | Applicat | tion List             |                            |                                        |                                  |                | Refresh Create Application |
|--------------------------------------|----------|-----------------------|----------------------------|----------------------------------------|----------------------------------|----------------|----------------------------|
| Overview                             | Help:    | Create an application | Change application configu | rations Simple route blue-green rele   | ase policy Container auto scalin | g              | 2                          |
| Applications 1                       | Cluster: | test 💌 🗷 Hide         | System Applications 🔲 Hic  | e Offline Applications 🗉 Hide Online / | Applications                     |                | Name 💌                     |
| Clusters                             | Name     | Description           | Status                     | Container Status                       | Time Created 🔺                   | Time Updated 🔺 | Action                     |
| Nodes                                |          |                       |                            |                                        |                                  |                |                            |
| Data Volumes                         |          |                       |                            |                                        |                                  |                |                            |
| Configurations                       |          |                       |                            |                                        |                                  |                |                            |
| <ul> <li>Images and Temp </li> </ul> |          |                       |                            |                                        |                                  |                |                            |
| Operation Logs                       |          |                       |                            |                                        |                                  |                |                            |
| Getting Started                      |          |                       |                            |                                        |                                  |                |                            |

Enter the application information, and click Create with Image.

- **Name:** The name of the application to be created. In this example, the application name is **nginx**.
- Version: The version of the application to be created. By default, the version is 1.0.
- Cluster: The cluster which the application will be deployed to.
- Update Method: The release method of the application. You can select Standard Release or Blue-Green Release. Refer to Instructions on Release Strategies.
- **Description:** Information of the application. This information will be displayed in the **Application List** page.
- **Pull Docker Image:** When selected, Container Service pulls the latest Docker image in the registry to create the application, even when the tag of the image does not

#### change.

In order to improve efficiency, Container Service caches the image; and at deployment, if the tag of the image is consistent with that of the local cache, Container Service uses the cached image instead of pulling the image from the registry. Therefore, if you modify your code and image but do not modify the image tag, Container Service will use the old image cached locally to deploy the application. When this option is selected, Container Service ignores the cached image and re-pulls the image from the registry no matter whether the tage of the image is consistent with that of the cached image, ensuring that the latest image and code are always used.

|              | Basic Information                        | X                                                            |                                |                      |                                                      |
|--------------|------------------------------------------|--------------------------------------------------------------|--------------------------------|----------------------|------------------------------------------------------|
| Name:        | nginx                                    |                                                              |                                |                      |                                                      |
|              | The name should be 1-64 characters lo    | ng, and can contain numbers, English letters and hyphens, bi | ut cannot start with a hyphen. |                      |                                                      |
| Version:     | 1.0                                      |                                                              |                                |                      |                                                      |
| Cluster:     | routing-test-online                      |                                                              |                                |                      |                                                      |
| Update Metho | Standard Release                         |                                                              |                                |                      |                                                      |
| Description: |                                          | h                                                            |                                |                      |                                                      |
|              | 🖲 Pull Docker Image 🔞                    |                                                              |                                |                      |                                                      |
|              |                                          |                                                              |                                |                      | Create with Image Create with Orchestration Template |
|              |                                          |                                                              |                                |                      |                                                      |
|              |                                          |                                                              |                                |                      |                                                      |
| Click        | Select imag                              | e.                                                           |                                |                      |                                                      |
| Image Nar    | me: Private registry ent<br>Select image | ry supported                                                 | Image Version:                 | Select image version |                                                      |
|              |                                          |                                                              |                                |                      |                                                      |

Select nginx and click OK.

By default, the Container Service uses the latest version of the image. If you want to use another image version, click **Select image version**, then click the desired version, and click OK.

| Image Selection         | n                                                                                                    | ~      |
|-------------------------|----------------------------------------------------------------------------------------------------|--------|
| Popular Of              | fficial                                                                                                    |        |
| My <mark>SQL</mark> .   | mysql<br>Type: Public Source:DOCKER_HUB ★386<br>MySQL is a widely used, open-source relational database<br>management system (RDBMS).<br>Details Add to Collection | E      |
| <mark>и</mark><br>NGINX | nginx<br>Type: Public Source:DOCKER_HUB ★411<br>Official build of Nginx.<br>Details Add to Collection                                                              |        |
|                         | php<br>Total: 8 item(s) , Per Page: 8 item(s) 《 〈 1 〉                                                                                                    | *<br>* |
|                         | OK Cano                                                                                                    | el     |

**Port Mapping** shows that the container will listen to Port 80 and Port 443. To enable access to the Nginx server inside the container through public network, you need to configure **Web Routing**.

Click the plus icon next to Web Routing.

Enter **80** in the **Container Port** field, indicating access to Port 80 on the Nginx container.

Enter **nginx** in the **Domain Name** field. Here, only the domain name prefix is entered. If the domain name prefix is XXX, you get the domain name XXX.\$cluster\_id.\$region\_id.alicontainer.com used for testing. In this example, you get the test domain name nginx.c2818a77aac20428488694c0cd1600e6e.cnshenzhen.alicontainer.com.

**Note:** You can also enter your own domain name. For instructions, refer to **Add domain names to services exposed to the public network**. For how to configure the container port and HTTP service domain name for the routing rule, refer to the **routing** label. For information about how the routing service

forwards requests to the container, refer to Expose HTTP services through acsrouting.

| Port Mapping: | Add domain names to services exposed to the public network                              |       |                |   |          |  |  |  |  |  |
|---------------|-----------------------------------------------------------------------------------------|-------|----------------|---|----------|--|--|--|--|--|
|               | Host Port                                                                               |       | Container Port |   | Protocol |  |  |  |  |  |
|               | e.g. 8080                                                                               | >     | 443            | / | TCP 💌 🔍  |  |  |  |  |  |
|               | e.g. 8080                                                                               | >     | 80             | / | тср 💌 🗢  |  |  |  |  |  |
| Web Routing:  | The host port cannot be set to9080,2376,3376<br>Expose HTTP services through acsrouting |       |                |   |          |  |  |  |  |  |
|               | Container Port Dom                                                                      | ain   |                |   |          |  |  |  |  |  |
|               | 80 ngin                                                                                 | х     |                |   | •        |  |  |  |  |  |
|               | Note: All domain names for a port must be entered in one                                | ontor |                |   |          |  |  |  |  |  |

Click **Create**. The Container Service creates the application **nginx** according to the above settings.

Click **View Application List**, **Back to Application List** or **Applications** in the left navigation pane, and click the application name **nginx** to view the application details.

| Cluster: | routing-test-online | Hide System Applicatio | ns 🗏 Hide Offline Application | s 🗏 Hide Online Applications |                     | Name 💌                                        |
|----------|---------------------|------------------------|-------------------------------|------------------------------|---------------------|-----------------------------------------------|
| Name     | Description         | Status                 | Container Status              | Time Created 🔺               | Time Updated 🔺      | Action                                        |
| nginx    | ]                   | Ready                  | Ready:1<br>Stop:0             | 2017-03-31 14:13:11          | 2017-03-31 14:13:11 | Stop   Update   Delete  <br>Redeploy   Events |
| wordpre  | 255                 | Ready                  | Ready:4<br>Stop:0             | 2017-03-31 13:48:31          | 2017-03-31 13:49:04 | Stop   Update   Delete  <br>Redeploy   Events |

Click the service name **nginx** in **Services** to view the service details.

| Services | Containers         | Routes | Logs                | Events |                        |              |                                                           |
|----------|--------------------|--------|---------------------|--------|------------------------|--------------|-----------------------------------------------------------|
| Name     | Application Status |        | us Container Status | Image  | Action                 |              |                                                           |
| nginx    | nginx              |        |                     | ●Re    | eady Ready:1<br>Stop:0 | nginx:latest | Stop   Restart   Reschedule  <br>Update   Delete   Events |

Click the access endpoint address of the service **nginx**.

| I                              | Overview                      |                      |          |        |                    |   |                                  |                   |              |         |                         |          |              |
|--------------------------------|-------------------------------|----------------------|----------|--------|--------------------|---|----------------------------------|-------------------|--------------|---------|-------------------------|----------|--------------|
|                                | Service Name: nginx           |                      |          | Ap     | Application: nginx |   | Image: nginx:                    | latest            | Number: 1    | Ready   |                         |          |              |
| Access Endpoint: http://nginx. |                               |                      |          |        |                    |   |                                  |                   |              |         |                         |          |              |
|                                | Containers                    | Logs                 | Configur | ations | Events             |   |                                  |                   |              |         |                         |          |              |
|                                | Name/ID                       |                      | State    | IS     | Health Chec        | k | Image                            | Port              | Container IP | Node IP |                         |          | Action       |
|                                | nginx_nginx_1<br>71e7accc772a | <b>1 ()</b><br>a685b | runn     | ng     | Normal             |   | nginx:latest<br>sha256:5e69fe4b3 | 443/tcp<br>80/tcp | 172.         | 172.    | Delete   Stop   Monitor | Logs   W | /eb Terminal |

The Nginx server default welcome page is displayed.

Note: If you cannot access this page, refer to Access link troubleshooting.

#### Welcome to nginx!

If you see this page, the nginx web server is successfully installed and working. Further configuration is required. For online documentation and support please refer to <u>nginx.org</u>. Commercial support is available at <u>nginx.com</u>. *Thank you for using nginx*.

### Prerequisite

An existing cluster is required. If you do not have an existing cluster, refer to **Create a cluster** on how to create one.

#### **Operating procedure**

Log on to the Container Service console.

Click **Applications** in the left navigation pane and click **Create Application** in the upper-right corner.

| Container Service                   | Applicat | ion List                |                         |                                |                          |                     | Refresh Create Application                    |
|-------------------------------------|----------|-------------------------|-------------------------|--------------------------------|--------------------------|---------------------|-----------------------------------------------|
| Overview                            | Help:    | Create an application C | 2                       |                                |                          |                     |                                               |
| Applications                        | Cluster: | routing-test-online     | Hide System Application | ns 🔲 Hide Offline Applications | Hide Online Applications |                     | Name                                          |
| Clusters                            | Name     | Description             | Status                  | Container Status               | Time Created 🔺           | Time Updated 🔺      | Action                                        |
| Nodes                               | nginx    |                         | Ready                   | Ready:1<br>Stop:0              | 2017-03-31 14:13:11      | 2017-03-31 14:13:11 | Stop   Update   Delete  <br>Redeploy   Events |
| Data Volumes                        |          |                         |                         |                                |                          |                     |                                               |
| Configurations                      |          |                         |                         |                                |                          |                     |                                               |
| <ul> <li>Images and Temp</li> </ul> |          |                         |                         |                                |                          |                     |                                               |
| Operation Logs                      |          |                         |                         |                                |                          |                     |                                               |
| Getting Started                     |          |                         |                         |                                |                          |                     |                                               |

Enter the application information, and click Create with Orchestration Template.

- **Name:** The name of the application to be created. In this example, the application name is **wordpress-test**.
- Version: The version of the application to be created. By default, the version is 1.0.
- Cluster: The cluster which the application will be deployed to.
- Update Method: The release method pf the application. You can select Standard Release or Blue-Green Release. Refer to Instructions on Release Strategies.
- **Description:** Information of the application. This information will be displayed in the **Application List** page.
- **Pull Docker Image:** When selected, Container Service pulls the latest Docker image in the registry to create the application, even when the tag of the image does not change.

In order to improve efficiency, Container Service caches the image; and at deployment, if the tag of the image is consistent with that of the local cache, Container Service uses the cached image instead of pulling the image from the

registry. Therefore, if you modify your code and image but do not modify the image tag, Container Service will use the old image cached locally to deploy the application. When this option is selected, Container Service ignores the cached image and re-pulls the image from the registry no matter whether the tage of the image is consistent with that of the cached image, ensuring that the latest image and code are always used.

|              | Basic Information                                    |                          | Configuration                                              | >           | Done                                     |
|--------------|------------------------------------------------------|--------------------------|------------------------------------------------------------|-------------|------------------------------------------|
| Name:        | wordpress-test<br>The name should be 1-64 characters | long, and can contain nu | imbers, English letters and hyphens, but cannot start with | a hyphen.   |                                          |
| Version:     | 1.0                                                  |                          |                                                            |             |                                          |
| Cluster:     | routing-test-online                                  | T                        |                                                            |             |                                          |
| Update:      | Standard Release                                     | Ŧ                        |                                                            |             |                                          |
| Description: |                                                      |                          |                                                            |             |                                          |
|              |                                                      |                          |                                                            |             |                                          |
|              |                                                      |                          |                                                            |             |                                          |
|              | Pull Docker Image                                    |                          |                                                            |             |                                          |
|              |                                                      |                          |                                                            | Create with | Image Create with Orchestration Template |

Click Use Existing Application Template, and click Select beside the wordpress template.

| Create Application * Back to Application List                                     | Select an Orchestration Template | ×        |                           |                           |                       |
|-----------------------------------------------------------------------------------|----------------------------------|----------|---------------------------|---------------------------|-----------------------|
|                                                                                   | Sample My Orchestrations         | Search:  |                           |                           |                       |
| Help: Restrict container resources High avaia<br>description Failed to pull image | gitlab                           | Select → | g an application template | Orchestration template of | lescription Label     |
| Basic Information                                                                 | jenkins                          | Select → |                           |                           |                       |
| 1                                                                                 | jstorm                           | Select → |                           | Ac                        | d Service             |
|                                                                                   | Redis-cluster-with-Sentinel      | Select → |                           |                           |                       |
|                                                                                   | wordpress                        | Select → |                           |                           |                       |
|                                                                                   | yunqi-wordpress                  | Select → |                           |                           |                       |
|                                                                                   | yunqi-wordpress-view             | Select → |                           |                           |                       |
|                                                                                   |                                  |          |                           |                           |                       |
|                                                                                   |                                  |          |                           |                           |                       |
|                                                                                   |                                  |          |                           |                           |                       |
| Use Existing Orchestration Template                                               |                                  |          |                           | Save Template P           | rev Create and Deploy |

Modify corresponding settings in the template edit box.

You can make modifications in the template, or select the service that you want to modify and click **Edit** to modify the configurations.

aliyun.routing.port\_80: http://wordpress indicates that requests from http://wordpress.\$testDomain are forwarded to Port 80 on the container after the container starts running.

|                                                                                        | Basic Information                                                                                                    | X                                 | Configuration | 2        | Done                                                                           |                                                 |                                                                   |
|----------------------------------------------------------------------------------------|----------------------------------------------------------------------------------------------------|-----------------------------------|---------------|----------|--------------------------------------------------------------------------------|-------------------------------------------------|-------------------------------------------------------------------|
| 1 -<br>2 3 -<br>4 5 -<br>6 7<br>8 9<br>10<br>11<br>12                                  | <pre>web:<br/>image: registry.aliyuncs.com/acs-sample/<br/>ports:</pre>                                                              | wordpress:4.5                     |               | <u>^</u> | Service Name: v<br>Image: registry.al<br>Service Name: d<br>Image: registry.al | ce(s) Co<br>veb<br>iyuncs.co<br>Ib<br>iyuncs.co | ntained<br>m/acs-samp<br>Edit Delete<br>m/acs-samp<br>Edit Delete |
| 13<br>14<br>15<br>16<br>17<br>18<br>19<br>20<br>21<br>22<br>23<br>24<br>25<br>26<br>27 | <pre>WORDPEISS_NONCL_Aki; changeme<br/>vectort: always<br/>int;<br/>int;<br/>int;<br/>int;<br/>int;<br/>int;<br/>int;<br/>int;</pre> | ense.txt<br>0'<br>ss<br>mysql:5.7 |               | E        |                                                                                | Add Sen                                         | ice                                                               |
| 28<br>1150 Evic                                                                        | restart: always                                                                                                    |                                   |               | Ŧ        | Save Template                                                                  | Prev                                            | Create and Deploy                                                 |

Click Create and deploy.

Click **View Application List**, **Back to Application List** or **Applications** in the left navigation pane, and click **wordpress-test** to view the application details.

| Cluster: | routing-test-online 💌 | Hide System Applications | Hide Offline Applications ( | Hide Online Applications |                     | Name 💌 |                                        |
|----------|-----------------------|--------------------------|-----------------------------|--------------------------|---------------------|--------|----------------------------------------|
| Name     | Description           | Status                   | Container Status            | Time Created 🔺           | Time Updated 🔺      |        | Action                                 |
| nginx    |                       | Ready                    | Ready:1<br>Stop:0           | 2017-03-31 14:13:11      | 2017-03-31 14:13:11 | Stop   | Update   Delete  <br>Redeploy   Events |
| wordpre  | ISS                   | Ready                    | Ready:4<br>Stop:0           | 2017-03-31 14:25:17      | 2017-03-31 14:25:22 | Stop   | Update   Delete  <br>Redeploy   Events |

Click the service name **web** to view the service details.

| Services | Containers  | Routes Logs | Events            |                                                |                                                           |
|----------|-------------|-------------|-------------------|------------------------------------------------|-----------------------------------------------------------|
| Name     | Application | Status      | Container Status  | Image                                          | Action                                                    |
| db       | wordpress   | Ready       | Ready:1<br>Stop:0 | registry.aliyuncs.com/acs-sample/mysql:5.7     | Stop   Restart   Reschedule  <br>Update   Delete   Events |
| web      | wordpress   | Ready       | Ready:3<br>Stop:0 | registry.allyuncs.com/acs-sample/wordpress:4.5 | Stop   Restart   Reschedule  <br>Update   Delete   Events |

Click the access endpoint address of the service **web**. This address is the domain name for access.

| Overview                          |                        |                                                      |           |       |  |  |  |  |
|-----------------------------------|------------------------|------------------------------------------------------|-----------|-------|--|--|--|--|
| Service Name: web                 | Application: wordpress | Image: registry.alyuncs.com/acs-sample/wordpress:4.5 | Number: 3 | Ready |  |  |  |  |
| Access Endpoint: http://wordpress | s.cb                   | farafra alexidatorial                                |           |       |  |  |  |  |

The WordPress page is displayed.

| English (United States)<br>الربية المربية<br>الربية الربية<br>کونٹی ترنيمون<br>Bыrrapcku<br>Titm<br>Bosanski<br>Catalå<br>Cebuano<br>Čeština<br>Cymraeg<br>Dansk<br>Deutsch |          |  |
|----------------------------------------------------------------------------------------------------|----------|--|
|                                                                                                    | Continue |  |

Note:

- The domain name in all preceding examples is only used for testing. You must replace it with your own domain name.
- If you cannot access the endpoint address, refer to Access link troubleshooting.

## Connect to a cluster by using Docker tools

The Container Service is fully compatible with the **Docker Swarm API**. You can access and manage Docker clusters using common Docker tools, such as Docker Client and Docker Compose.

For more information, refer to Docker Swarm and Docker Compose.

#### Install a certificate

Obtain the access address.

Log on to the Container Service console.

Click **Clusters** in the left navigation pane.

Select a cluster in the cluster list and click Manage.

The cluster details page is displayed, showing the cluster connection information.

| Connection                  | Information                                                                                                    |
|-----------------------------|----------------------------------------------------------------------------------------------------|
| To access and<br>Revoke Dow | manage clusters, certificates granted by Albaba Cloud are required. Each cluster has its own certificate. If you have not yet downloaded the certificate for the current cluster, clock Download Certificate moaded Certificate |
| Cluster Acces               | ; Point:                                                                                                    |
| tcp://ma                    | ster4g5.cs-cn-hangzhou.aliyun.com:21003                                                                                                    |
| User Guide:                 |                                                                                                    |
| Configure E                 | vironment Variable (Linux or Mac):                                                                                                    |
| export                      | DOCKER_TLS_VERIFY="1"                                                                                                    |
| export                      | DOCKER_HOST="tcp://master4g5.cs-cn-hangzhou.aliyun.com:21003"                                                                                                    |
| #Set th                     | e current path as the storage path for the cluster certificate file.                                                                                                    |
| export                      | DOCKER_CERT_PATH="\$PHD"                                                                                                    |
| Notice:                     |                                                                                                    |
| 1. The ce<br>to access      | tificate allows secure access to the container cluster. Please keep it secure. Each cluster certificate is unique. You must configure the correct certificate in order to use Docker Clent or Docker Compose the cluster.       |
| 2. If your                  | downloaded certificate is accidentally leaked, you can revoke it and download a new one.                                                                                                    |
|                             |                                                                                                    |

Download and save the certificate.

Configure a TLS certificate before using the preceding service address to access the Docker cluster.

Click Download Certificate in the cluster details page to download the certificate which is

contained in the certFile.zip file. In the following example, the downloaded certificate is saved to the ~/.acs/certs/ClusterName/ directory. ClusterName indicates the name of your cluster. You can save the certificate to a different directory, but the ~/.acs/certs/ClusterName/ directory is recommended for easy management.

mkdir ~/.acs/certs/ClusterName/ #Replace ClusterName with your cluster name cd ~/.acs/certs/ClusterName/ cp /path/to/certFile.zip . unzip certFile.zip

The certFile.zip file contains ca.pem, cert.pem, and key.pem files.

#### Manage clusters

#### Use Docker Client to manage clusters

You can use Docker Client to access the container clusters of the Container Service. To do this, you need to configure a certificate and a service address using either of the following two methods.

Configure a certificate using command-line parameters.

```
docker --tlsverify --tlscacert=~/.acs/certs/ClusterName/ca.pem --
tlscert=~/.acs/certs/ClusterName/cert.pem --tlskey=~/.acs/certs/ClusterName/key.pem \
-H=tcp://master4g4.cs-cn-hangzhou.aliyun.com:10351 ps #Replace ClusterName and tcp://master4g4.cs-
cn-hangzhou.aliyun.com:10351 with the actual path and access address
```

Use environment variables.

```
export DOCKER_TLS_VERIFY="1"
export DOCKER_HOST="tcp://master4g4.cs-cn-hangzhou.aliyun.com:10351" #Replace
tcp://master4g4.cs-cn-hangzhou.aliyun.com:10351 with the actual access address
export DOCKER_CERT_PATH=~/.acs/certs/ClusterName #Replace ClusterName with the actual path
```

docker ps

The preceding two examples show how to run the docker ps command in the cluster. You can replace ps with any other Docker command. For example, you can run the docker run command to start a new container.

#### Use Docker Compose to manage clusters

Docker Compose supports the use of environment variables to declare a service address and a

certificate.

```
export DOCKER_TLS_VERIFY="1"
export DOCKER_HOST="tcp://master4g4.cs-cn-hangzhou.aliyun.com:10351"
export DOCKER_CERT_PATH=~/.acs/certs/ClusterName
```

docker-compose up

### Revoke a certificate

In case of accidental disclosure of your certificate during usage, you need to revoke the certificate as soon as possible. Click **Revoke Downloaded Certificate** in the cluster details page to revoke the downloaded certificate. The revoked certificate will then be unavailable, and you can download a new certificate.

Note: Clicking Revoke Downloaded Certificate will invalidate the earlier downloaded certificate.